# Rövid használati útmutató

# Információk a nyomtatóról

# A nyomtató kezelőpaneljének használata

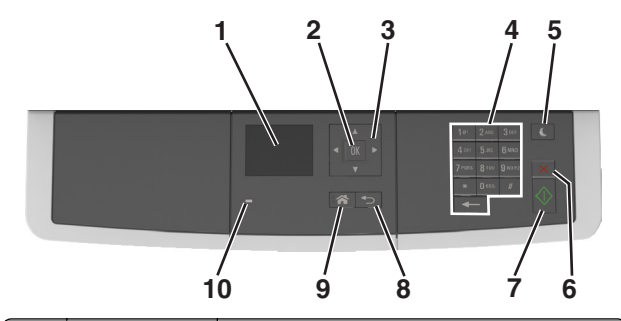

|      | Elem             | Funkció                                                                                                    |
|------|------------------|----------------------------------------------------------------------------------------------------|
| 1    | Kijelző          | <ul> <li>Nyomtatási, másolási, e-mail küldési és lapol-<br/>vasási beállítások megtekintése.</li> <li>A nyomtató állapotának és hibaüzeneteinek<br/>megtekintése.</li> </ul> |
| 2    | Kiválasztás gomb | <ul><li>Menüpontok kiválasztása.</li><li>Beállítások mentése</li></ul>                                                                                                    |
| 3    | Nyílgombok       | Lépegetés a kijelzőn látható menük és beállítások<br>között.                                                                                                    |
| 4    | Billentyűzet     | Számok, betűk és szimbólumok megadása.                                                                                                    |
| 5    | Alvó gomb        | Alvó vagy Hibernált üzemmód engedélyezése.                                                                                                    |
| 6    | Mégse gomb       | Az összes nyomtatási tevékenység leállítása.                                                                                                    |
| 7    | Start gomb       | A kiválasztott módtól függő feladat elindítása.                                                                                                    |
| 8    | Vissza gomb      | Visszatérés az előző képernyőhöz.                                                                                                    |
| 000e | Kezdőlap gomb    | Visszatérés a képernyőre.                                                                                                    |
| 10   | Jelzőfény        | A nyomtató állapotának az ellenőrzése.                                                                                                    |

# A jelzőfényeknél és az Alvó gombnál látható színek megértése

A nyomtató kezelőpanelének jelzőfényeinél és az alvó gombnál látható szín a megfelelő nyomtatóállapotról tanúskodik.

| Jelzőfény                                                                              | A nyomtató                                | állapota                                                        |  |
|----------------------------------------------------------------------------------------|-------------------------------------------|-----------------------------------------------------------------|--|
| Ki A nyomta<br>van.                                                                    |                                           | kikapcsolt vagy Hibernált üzemmódban                            |  |
| Villogó zöld A nyomt<br>nyomtat                                                        |                                           | ó bemelegszik, adatokat dolgoz fel vagy                         |  |
| Folyamatosan világító A nyomtató<br>zöld                                               |                                           | be van kapcsolva, tétlen.                                       |  |
| Villogó vörös A nyomtató                                                               |                                           | felhasználói beavatkozást igényel.                              |  |
| Alvó gomb fénye                                                                        |                                           | A nyomtató állapota                                             |  |
| Кі                                                                                     |                                           | A nyomtató kikapcsolt, inaktív vagy<br>üzemkész állapotban van. |  |
| Folyamatos aranysárga                                                                  | ı fény                                    | A nyomtató alvó üzemmódban van.                                 |  |
| Villogó aranysárga                                                                     |                                           | A nyomtató Hibernált üzemmódba lép,<br>vagy felébred onnan.     |  |
| A gomb 0,1 másodperc<br>sárgán villog, majd telje<br>1,9 másodpercre, és ez<br>ismétli | ig arany-<br>esen kialszik<br>t a ciklust | A nyomtató Hibernált üzemmódban van.                            |  |

# Papír és speciális adathordozó betöltése

# A papírméret és a papírtípus beállítása

1 Lépjen a következő elemhez a nyomtató kezelőpaneljén:

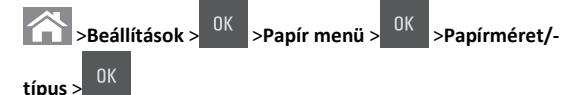

- 2 A fel és a le nyíl segítségével válassza ki a tálcát vagy adagolót, majd nyomja meg a 0K gombot.
- 3 A fel és a le nyíl segítségével válassza ki a papírméretet, majd

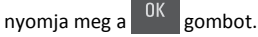

4 A fel és a le nyílgombbal válassza ki a papírtípust, majd nyomja meg

JK gombot a beállítások módosításához.

# Az Univerzális papírbeállítások konfigurálása

Az univerzális papírméret egy felhasználó által definiált beállítás, amellyel olyan méretű papírokra nyomtathat, amelyek nem találhatók meg a nyomtató menüjében.

#### Megjegyzések:

а

- A legkisebb támogatott Univerzális méret: 76 x 127 mm (3 x 5 hüvelyk), és csak a többfunkciós adagolóba, valamint a kézi adagolóba tölthető.
- A legnagyobb támogatott Univerzális méret: 215,9 x 359,9 mm (8,5 x 14,17 hüvelyk), és csak a többfunkciós adagolóba, valamint a kézi adagolóba tölthető.
- 1 Lépjen a következő elemhez a nyomtató kezelőpaneljén:

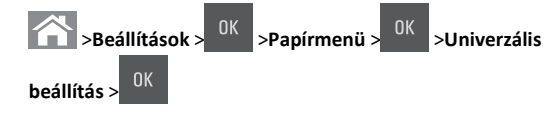

2 Nyomogassa a fel vagy le nyílgombokat, amíg meg nem jelenik a Mértékegységek, Álló magasság vagy Álló szélesség beállítás,

majd nyomja le a <sup>OK</sup> gombot.

3 Adja meg a kívánt beállításokat a billentyűzeten, majd nyomja meg

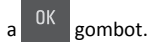

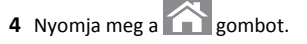

# A 250 lapos tálca betöltése

A nyomtatóhoz egy darab, integrált kézi adagolóval ellátott 250 lapos tálca tartozik (1-es tálca). A 250 lapos és a 650 lapos kettős tálca ugyanazokat a papírméreteket és -típusokat támogatja, és ugyanúgy kell megtölteni őket.

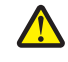

VIGYÁZAT! SÉRÜLÉSVESZÉLY: A berendezés

stabilitásvesztésének elkerülése érdekében minden egyes tálcába külön-külön töltse be a papírt. A többi tálcát tartsa csukva, amíg szüksége nincs rájuk.

**1** Húzza ki teljesen a tálcát.

**Megjegyzés:** Ne vegye ki a tálcákat, amíg nyomtatás zajlik, vagy amíg a **Foglalt** felirat látszik a képernyőn. Ha így tesz, az elakadást okozhat.

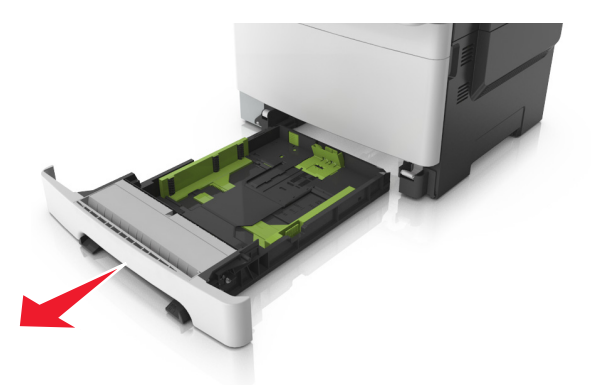

**2** Ha a papír a Letter méretnél hosszabb, akkor nyomja össze és csúsztassa el a tálca hátsó részén található papírhosszúság-vezető fület a tálca meghosszabbításához.

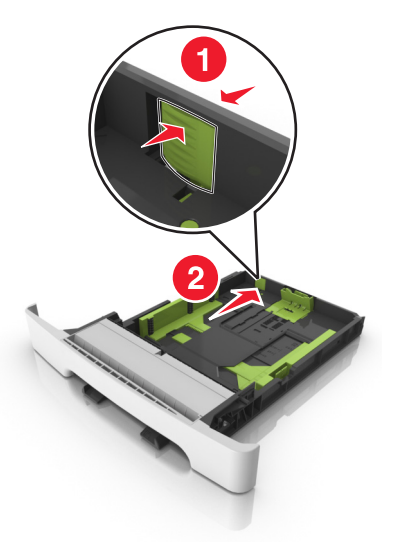

3 Nyomja össze és csúsztassa el a papírhosszúság-vezetőket, majd csúsztassa azokat a megfelelő pozícióba a betöltött papír méretéhez.

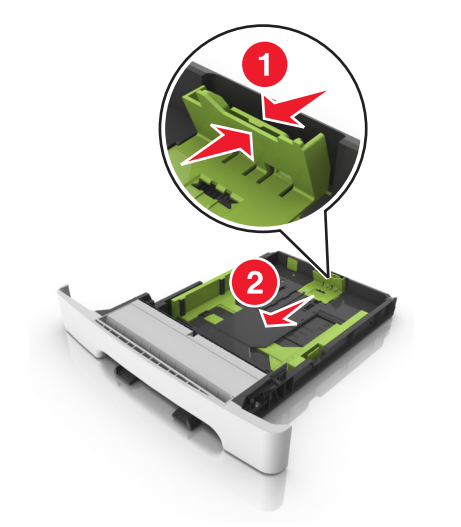

Megjegyzés: Használja a tálca alján lévő papírméret-mutatókat, amelyek a vezető beállítását segítik.

4 Nyomja össze és csúsztassa el a papírszélesség-vezetőket, majd csúsztassa azokat a megfelelő pozícióba a betöltött papír méretéhez.

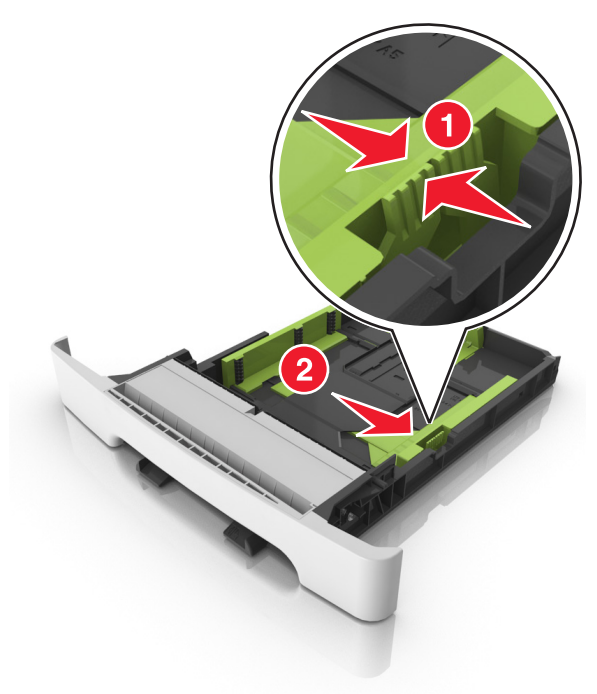

**Megjegyzés:** Használja a tálca alján lévő papírméret-mutatókat, amelyek a vezetők beállítását segítik.

5 Hajlítsa meg és legyezze meg párszor a papírköteget, hogy a papírlapok ne tapadjanak össze. Ne hajtsa meg, és ne gyűrje össze a papírt. Egyenesítse ki a köteg szélét egy egyenes felületen.

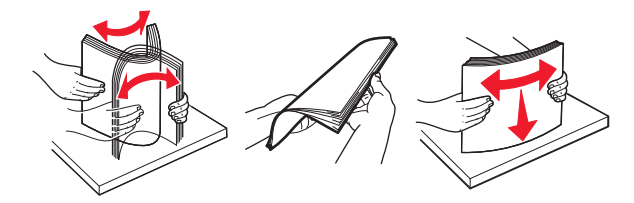

#### **6** Töltse be a papírköteget a javasolt nyomtatandó oldallal felfelé.

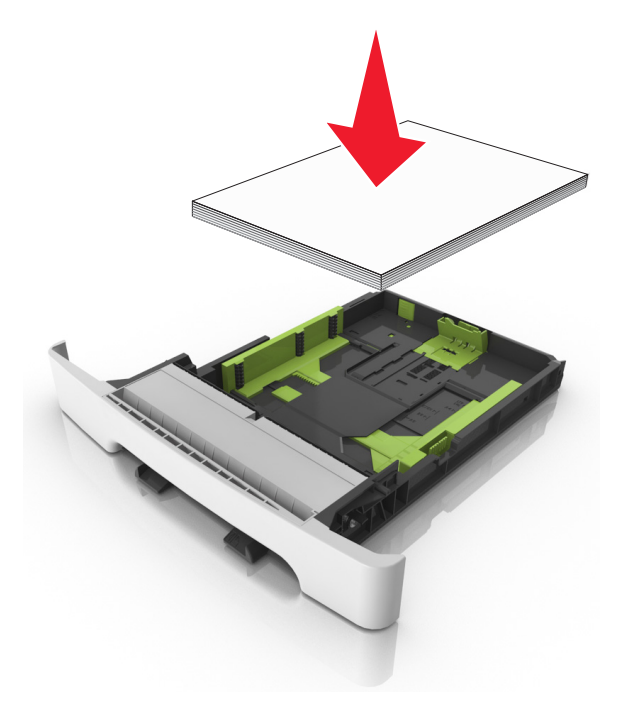

- 7 Igazítsa a papírvezetőket pontosan a papír széléhez.
- 8 Helyezze vissza a tálcát.

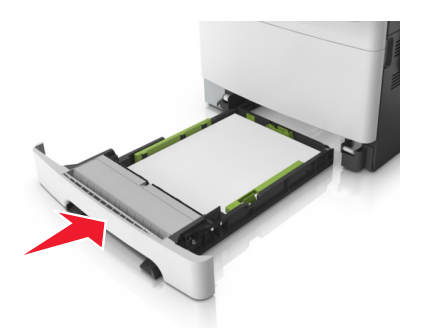

**9** Állítsa be a nyomtató kezelőpaneljének Papír menüjében a papírtípust és -méretet úgy, hogy az megegyezzen a tálcába töltött papírral.

**Megjegyzés:** Papírméretek és –típusok összekeverése egy papírtálcában elakadásokhoz vezethet.

## A kézi adagoló betöltése

A normál 250 lapos tálca beépített kézi adagolója segítségével a nyomtatáshoz többfajta papírból lehet egyet kiválasztani.

- **1** Töltsön be egy lapot a kézi adagolóba:
  - Egyoldalas nyomtatáshoz a nyomtatandó oldallal lefelé helyezze be.
  - Kétoldalas nyomtatáshoz a nyomtatandó oldallal felfelé helyezze be.

# **Megjegyzés:** A fejléces papír betöltése függ a nyomtatás módjától.

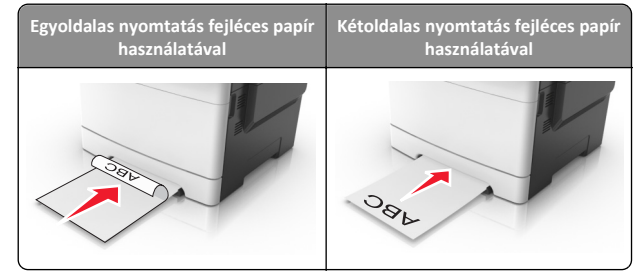

 A borítékot a hajtókával felfelé töltse be, a papírvezető jobb széléhez igazítva.

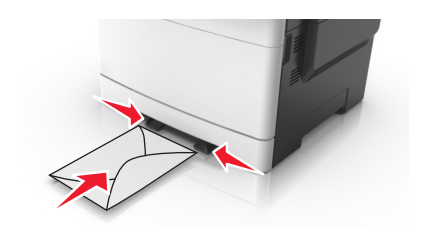

- **2** Csak addig tolja a papírt a kézi adagolóba, amíg a belépő éle el nem éri a papírvezetőket.
  - **Megjegyzés:** A lehető legjobb nyomtatási minőség érdekében használjon jó minőségű, lézernyomtatókhoz készült papírt.
- 3 Igazítsa a papírvezetőket a betöltött papír szélességéhez.
  - Vigyázat sérülésveszély: Ne erőltesse a papírt az adagolóba. Ez papírelakadást okozhat.

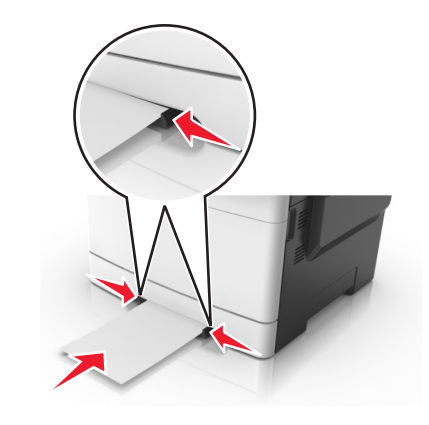

# A 650 lapos dupla tálca megtöltése

A 650 lapos dupla tálca (2. tálca) egy 550 lapos tálcából és egy 100 lapos többfunkciós adagolóból áll. A tálcát ugyanúgy kell megtölteni, mint a 250 lapos tálcát, ugyanazokat a papírméreteket és –típusokat tudja kezelni. Az egyetlen különbség a papírvezetők küllemében, illetve a papírméretjelzők elhelyezkedésében van.

VIGYÁZAT! SÉRÜLÉSVESZÉLY: A berendezés stabilitásvesztésének elkerülése érdekében minden egyes tálcába külön-külön töltse be a papírt. A többi tálcát tartsa csukva, amíg szüksége nincs rájuk.

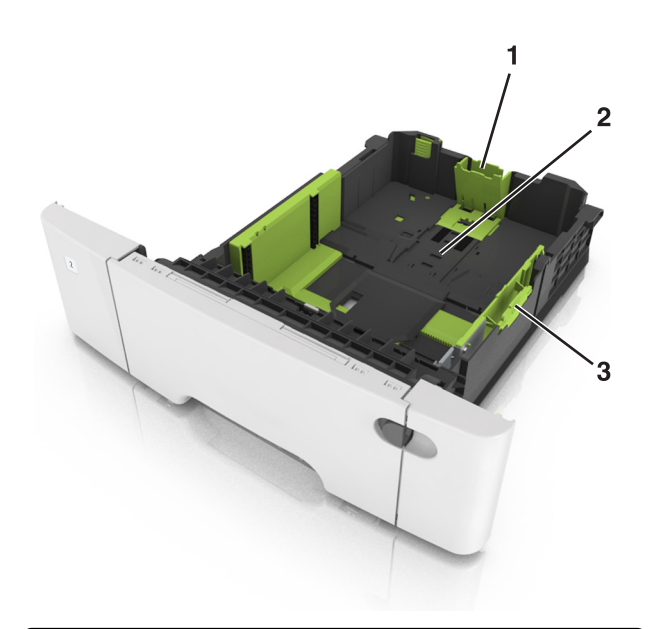

| 1 | Hosszúságvezető |  |
|---|-----------------|--|
| 2 | Papírméretjelző |  |
| 3 | Szélességvezető |  |

# Hordozó betöltése a többcélú adagolóba

**1** Nyomja balra a többfunkciós adagoló rögzítőjét.

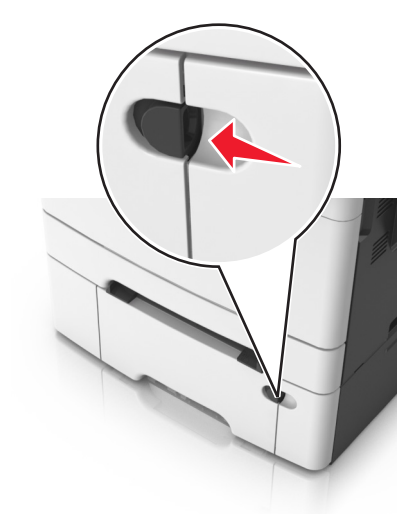

**2** Nyissa ki a többfunkciós adagolót.

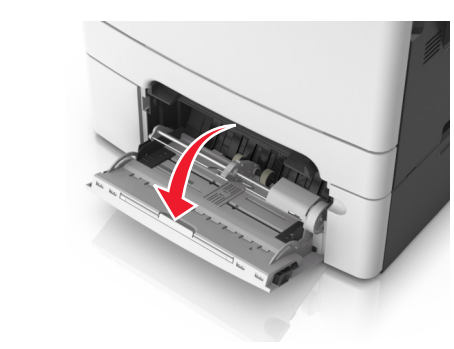

**3** Húzza ki a többcélú adagoló hosszabbítóját.

**Megjegyzés:** Irányítsa a hosszabbítót finoman úgy, hogy a többcélú adagoló teljesen ki legyen bővítve, és nyitva legyen.

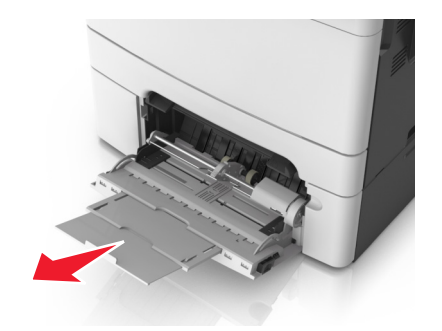

- 4 Készítse elő a papírt a betöltésre.
  - Hajlítsa meg és legyezze meg párszor a papírköteget, hogy a papírlapok ne tapadjanak össze. Ne hajtsa meg, és ne gyűrje össze a papírt. Egyenesítse ki a köteg szélét egy egyenes felületen.

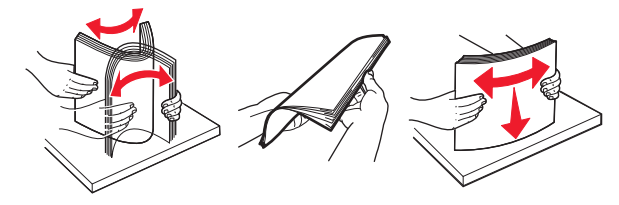

• Tartsa az írásvetítő-fóliákat a szélüknél, majd legyezze meg őket. Egyenesítse ki a köteg szélét egy egyenes felületen.

Megjegyzés: Óvakodjon az írásvetítő-fóliák nyomtatási oldalának megérintésétől. Ügyeljen rá, hogy ne karcolja meg őket.

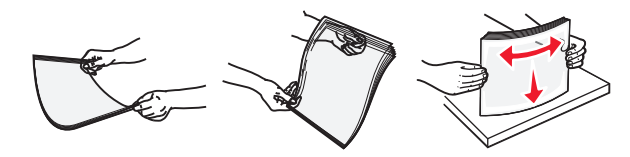

 Hajlítsa meg és legyezze meg párszor a borítékköteget, hogy a borítékok ne tapadjanak össze. Egyenesítse ki a köteg szélét egy egyenes felületen.

Vigyázat - sérülésveszély: Soha ne használjon bélyegekkel, kapcsokkal, tűzőkkel, ablakokkal, bevonatos betéttel vagy öntapadós ragasztóval ellátott borítékokat. Az ilyen borítékok kárt tehetnek a nyomtatóban.

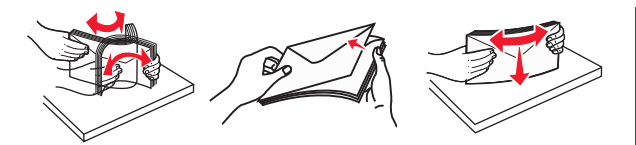

**5** Keresse meg a papírtöltés maximum jelzését és a fület.

**Megjegyzés:** Figyeljen arra, hogy a papír vagy speciális hordozó a papírtöltés maximum jelzése alatt legyen, amely a papírvezetőkön látható.

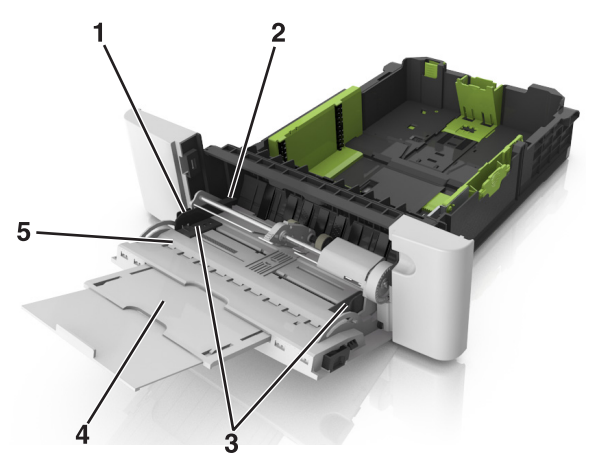

| Szélességvezető             |  |
|-----------------------------|--|
| Papírtöltés maximum jelzése |  |
| Szélességvezető             |  |
| Adagolóhosszabbító          |  |
| Papírméretjelző             |  |
|                             |  |

**6** Töltse be a papírt, és állítsa be úgy a papírvezetőt, hogy finoman hozzáérjen a papírköteg széléhez.

 A papírt, írásvetítő-fóliákat és kártyacsomagot a javasolt nyomtatható oldallal lefelé és a felső éllel előre töltse be a nyomtatóba.

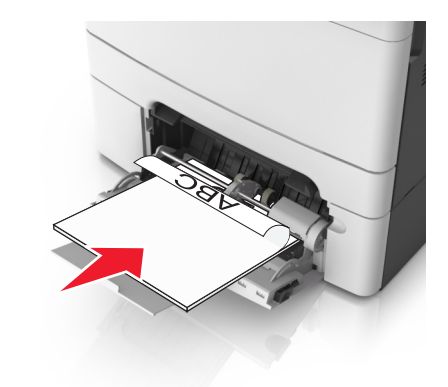

 A borítékokat a hajtókákkal felfelé töltse be, a papírvezető jobb széléhez igazítva.

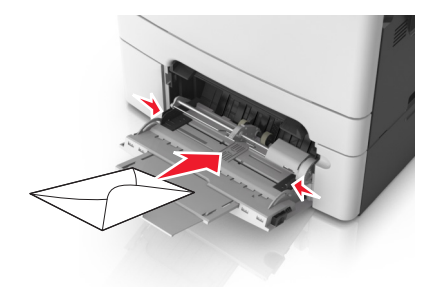

#### Megjegyzések:

- Nyomtatás közben ne töltse be és ne zárja le a többfunkciós adagolót.
- Egyszerre csak egy méretű és egy típusú papírt töltsön be.
- A papírnak simán kell feküdnie a többcélú adagolóban. Győződjön meg róla, hogy a papír lazán belefér a többfunkciós adagolóba, és nem hajlott meg, valamint nem gyűrődött meg.
- 7 Állítsa be a nyomtató kezelőpaneljének Papír menüjében a papírtípust és -méretet úgy, hogy az megegyezzen a tálcába töltött papírral.

# Tálcák összekapcsolása és bontása

## Tálcák összekapcsolása és bontása

**Megjegyzés:** Ez a funkció csak hálózati nyomtatók estén alkalmazható.

1 Nyisson meg egy webböngészőt, és írja be a nyomtató IP-címét a címmezőbe.

#### Megjegyzések:

- Nézze meg a nyomtató IP-címét a Network/Ports (Hálózat/Portok) menü TCP/IP részében. Az IP-cím számok négyelemű, pontokkal elválasztott halmaza, például 123.123.123.123.
- Ha használ proxykiszolgálót, átmenetileg tiltsa le a weboldal megfelelő betöltése érdekében.

#### 2 Kattintson a Beállítások >Papír menü elemre.

- **3** A tálcához rendelt papírméret és -típus megadásához módosítsa a tálca beállításait.
  - A tálcák összekapcsolásához ellenőrizze, hogy a papírméret és a papírtípus a két tálcánál azonos.
  - A tálcacsatolás megszüntetéséhez ellenőrizze, hogy a papírméret és a papírtípus a két tálcánál nem azonos.
- 4 Kattintson a Küldés gombra.

Vigyázat - sérülésveszély: A tálcába helyezett papírnak meg kell felelnie a nyomtatóban megadott papírtípusnak. Az égetőhenger hőmérséklete ugyanis a beállított papírtípustól függ. Nyomtatási hibák léphetnek fel, ha a beállításokat nem konfigurálják megfelelően.

## Egyéni név létrehozása papírtípushoz

#### A beágyazott webkiszolgáló használata

1 Nyisson meg egy webböngészőt, és írja be a nyomtató IP-címét a címmezőbe.

#### Megjegyzések:

- Nézze meg a nyomtató IP-címét a Hálózat/Jelentések menü TCP/IP részében. Az IP-cím számok négyelemű, pontokkal elválasztott halmaza, például 123.123.123.123.
- Ha használ proxykiszolgálót, átmenetileg tiltsa le a weboldal megfelelő betöltése érdekében.
- 2 Kattintson a Beállítások >Papír menü >Egyéni nevek lehetőségre.

- 3 Válassza ki a kívánt egyéni nevet, majd írja be az új egyéni papírtípusnevet.
- 4 Kattintson a Küldés gombra.
- 5 Kattintson az Egyéni típusok lehetőségre, majd ellenőrizze, hogy az új papírtípusnév került-e az egyéni név helyébe.

#### A nyomtató kezelőpaneljének használata

**1** Lépjen a következő elemhez a nyomtató kezelőpaneljén:

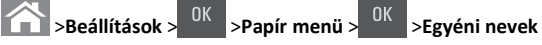

2 Válassza ki a kívánt egyéni nevet, majd írja be az új egyéni papírtípusnevet.

3 Nyomja meg a(z) gombot.

4 Nyomja meg az Egyéni típusok elemet, majd ellenőrizze, hogy az új papírtípusnév került-e az egyéni név helyébe.

## Egyéni papírtípusnév hozzárendelése

#### A beágyazott webkiszolgáló használata

1 Nyisson meg egy webböngészőt, és írja be a nyomtató IP-címét a címmezőbe.

#### Megjegyzések:

- Nézze meg a nyomtató IP-címét a Network/Ports (Hálózat/Portok) menü TCP/IP részében. Az IP-cím számok négyelemű, pontokkal elválasztott halmaza, például 123.123.123.123.
- Ha használ proxykiszolgálót, átmenetileg tiltsa le a weboldal megfelelő betöltése érdekében.
- 2 Kattintson a Beállítások >Papír menü >Egyéni nevek lehetőségre.
- 3 Adjon meg egy nevet a papírtípushoz, majd kattintson a Küldés lehetőségre.
- 4 Válasszon egy egyéni típust, majd ellenőrizze, hogy a megfelelő papírtípus van-e társítva az egyéni névhez.

Megjegyzés: A gyári alapértelmezett papírtípus a Normál papír az összes egyéni felhasználói névnél.

#### A nyomtató kezelőpaneljének használata

**1** Lépjen a következő elemhez a nyomtató kezelőpaneljén:

Kattintson a A >Beállítások > OK >Papír menü > OK >Egvéni nevek lehetőségre.

2 Adjon meg egy nevet a papírtípushoz, majd kattintson a Küldés lehetőségre.

## Egyéni papírtípus hozzárendelése

#### A beágyazott webkiszolgáló használata

1 Nyisson meg egy webböngészőt, és írja be a nyomtató IP-címét a címmezőbe.

#### Megjegyzések:

- Nézze meg a nyomtató IP-címét a Network/Ports (Hálózat/Jelentések) menü TCP/IP részében. Az IP-cím számok négyelemű, pontokkal elválasztott halmaza, például 123.123.123.123.
- Ha használ proxykiszolgálót, átmenetileg tiltsa le a weboldal megfelelő betöltése érdekében.
- 2 Kattintson a Beállítások > Papír menü > Egyéni típusok lehetőségre.
- 3 Válassza ki a kívánt egyéni papírtípusnevet, majd válassza ki a megfelelő papírtípust.

Megjegyzés: A gyári alapértelmezett papírtípus a Papír az összes egyéni felhasználói névnél.

4 Kattintson a Küldés gombra.

### A nyomtató kezelőpaneljének használata

1 Lépjen a következő elemhez a nyomtató kezelőpaneljén:

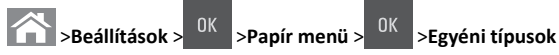

2 Válassza ki a kívánt egyéni papírtípusnevet, majd válassza ki a megfelelő papírtípust.

Megjegyzés: A gyári alapértelmezett papírtípus a Papír az összes egyéni felhasználói névnél.

3 Nyomja meg a(z) ombot.

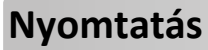

# Dokumentum nyomtatása

## Dokumentum nyomtatása

- 1 Állítsa be a betöltött papírnak megfelelő papírtípust és papírméretet a nyomtató kezelőpaneljéről a Papír menüben.
- 2 Nyomtassa ki a dokumentumot:

#### Windows rendszeren

- a Miközben a dokumentum látható, kattintson a Fáil > Nvomtatás parancsra.
- b Kattintson a Tulajdonságok, a Beállítások, a Beállítás vagy a Jellemzők parancsra.
- c Szükség esetén módosítsa a beállításokat.
- d Kattintson az OK >Nyomtatás lehetőségre.

#### Macintosh rendszeren

- **a** Adja meg a beállításokat a Page Setup (Oldalbeállítás) párbeszédpanelen:
  - 1 Miközben a dokumentum látható, kattintson a Fáil >Oldalbeállítás parancsra.
  - 2 Válassza ki a papírméretet, vagy hozzon létre egy egyéni méretet a betöltött papírnak megfelelően.
  - **3** Kattintson az **OK** gombra.
- **b** Adja meg a szükséges beállításokat a Print (Nyomtatás) párbeszédpanelen:
  - 1 Miközben a dokumentum látható, kattintson a File (Fájl) >Print (Nyomtatás) parancsra. Ha szükséges, kattintson a kibontó háromszögre, hogy több lehetőséget lásson.
  - 2 A Print (Nyomtatás) párbeszédpanelen és a helyi menükben módosítsa a beállításokat szükség esetén.

Megjegyzés: Egy adott típusú papírra történő nyomtatáshoz módosítsa a papírméret beállítását a betöltött papírnak megfelelően, vagy válassza ki a megfelelő tálcát vagy adagolót.

3 Kattintson a Print (Nyomtatás) parancsra.

## Nyomtatás fekete-fehérben

Lépien a következő elemhez a nyomtató kezelőpanelién:

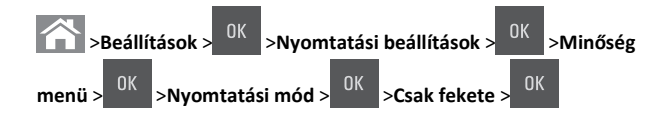

# A festék sötétségének beállítása

### A beágyazott webkiszolgáló használata

1 Nyisson meg egy webböngészőt, és írja be a nyomtató IP-címét a címmezőbe.

#### Megjegyzések:

- Nézze meg a nyomtató IP-címét a Network/Ports (Hálózat/Jelentések) menü TCP/IP részében. Az IP-cím számok négyelemű, pontokkal elválasztott halmaza, például 123.123.123.123.
- Ha használ proxykiszolgálót, átmenetileg tiltsa le a weboldal megfelelő betöltése érdekében.
- 2 Kattintson a Beállítások >Nyomtatási beállítások >Minőség menü >Festék sötétsége pontra.
- 3 Állítsa be a festék sötétségét, majd kattintson a Küldés gombra.

#### A nyomtató kezelőpaneljének használata

1 Lépjen a következő elemhez a nyomtató kezelőpaneljén:

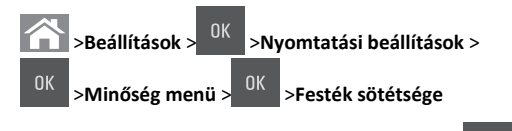

2 Állítsa be a festék sötétségét, majd nyomja meg az

## A Max. sebesség és a Max. hozam használata

gombot.

A Max. sebesség és a Max. hozam beállítások lehetővé teszik a gyorsabb nyomtatási sebesség és a magasabb festékhozam közötti választást. A gyári alapértelmezett beállítás a Max. hozam.

- Max sebesség—Lehetővé tesz akár fekete-fehér, akár színes nyomtatást a nyomtatóillesztő beállításától függően. A nyomtató színesben nyomtat, kivéve, ha a Csak fekete lehetőség van kiválasztva az illesztőprogramban.
- Max hotam—Segítségével feketéről színes módra válthat az egyes oldalak színtartalma alapján.
  - Megjegyzés: A gyakori színes módra váltás lassúbb nyomtatást eredményez, ha az oldalak tartalma vegyes.

#### A beágyazott webkiszolgáló használata

1 Nyisson meg egy webböngészőt, és írja be a nyomtató IP-címét a címmezőbe.

#### Megjegyzések:

- Nézze meg a nyomtató IP-címét a Network/Ports (Hálózat/Jelentések) menü TCP/IP részében. Az IP-cím számok négyelemű, pontokkal elválasztott halmaza, például 123.123.123.123.
- Ha használ proxykiszolgálót, átmenetileg tiltsa le a weboldal megfelelő betöltése érdekében.
- 2 Kattintson a Beállítások >Nyomtatási beállítások >Beállítás menü pontra.
- **3** A Nyomtatóhasználat listán válassza ki a **Max. sebesség** vagy a **Max.** hozam beállítást.
- 4 Kattintson a Küldés gombra.

#### A nyomtató kezelőpaneljének használata

1 Lépjen a következő elemhez a nyomtató kezelőpaneljén:

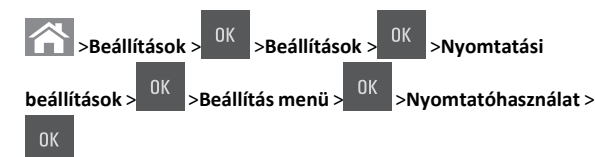

 Válassza a Max. sebesség vagy a Max. hozam beállítást, majd nyomja meg a
 OK gombot.

# Nyomtatási munka törlése

## Nyomtatási feladat megszakítása a nyomtató kezelőpaneljéről

- 1 Nyomja meg a nyomtató kezelőpaneljén a 🗡 gombot.
- 2 Ha a nyomtatási feladatok listája megjelenik, válassza ki a törölni

kívánt feladatot, és nyomja meg a 0K gombot.

3 A kezdőképernyőhöz való visszatéréshez nyomja meg a gombot.

## Nyomtatási feladat törlése a számítógépről

### Útmutatás Windows-felhasználók számára

- 1 Nyissa meg a nyomtatók mappát, majd válassza ki a nyomtatót.
- 2 Válassza ki a nyomtatási sorból azt a feladatot, amelyet le szeretne állítani, majd törölje.

### Macintosh-felhasználók számára

- 1 Az Apple menü Rendszerbeállítások eleménél keresse meg a nyomtatóját.
- 2 Válassza ki a nyomtatási sorból azt a feladatot, amelyet le szeretne állítani, majd törölje.

# Másolás

# Másolatok készítése

## Gyorsmásolat készítése

 Az eredeti dokumentumot a másolandó oldalával felfelé, a rövidebb élével előre töltse az automatikus lapadagoló tálcájába, vagy helyezze a másolandó oldalával lefelé a lapolvasó üveglapjára.

#### Megjegyzések:

- Az automatikus lapadagoló tálcájába ne tegyen képeslapot, fényképet, kisméretű képet, fóliát, fotópapírt vagy vékony papírt (pl. újságkivágást). Ezeket az elemeket helyezze a lapolvasó üvegére
- Az automatikus lapadagoló jelzőfénye akkor kezd világítani, ha a papír megfelelően van betöltve.
- 2 Ha az automatikus lapadagoló tálcáját használja, a papírvezetőket igazítsa a dokumentumhoz.

**Megjegyzés:** A levágott képek elkerülése érdekében ellenőrizze, hogy az eredeti dokumentum és a másolat ugyanolyan papírméretű-e.

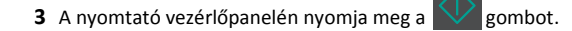

## Másolás az automatikus lapadagoló használatával

1 Az eredeti dokumentumot a másolandó oldalával felfelé, a rövidebb élével előre töltse az automatikus lapadagoló tálcájába.

#### Megjegyzések:

- Az automatikus lapadagoló tálcájába ne tegyen képeslapot, fényképet, kisméretű képet, fóliát, fotópapírt vagy vékony papírt (pl. újságkivágást). Ezeket az elemeket helyezze a lapolvasó üvegére
- Az automatikus lapadagoló jelzőfénye világítani kezd, ha a papír megfelelően lett betöltve.
- 2 Állítsa be a papírvezetőket.
- **3** A nyomtató vezérlőpanelién a gombokkal adia meg a kívánt

másolatok számát, majd nyomja meg a gombot.

## Másolás a szkennerüveg használatával

- 1 Az eredeti dokumentumot a másolandó oldalával lefelé, a bal felső sarokba helyezze a szkennerüvegre.
- 2 A nyomtató vezérlőpaneljén a gombokkal adja meg a kívánt

másolatok számát, majd nyomja meg a

Megjegyzés: Ha szeretne beolvasni egy másik oldalt, tegye a következő dokumentumot az üveglapra, majd a bal és a jobb nvílgombbal lépien a Következő oldal beolvasása elemhez, és

gombot.

nyomja meg a <sup>OK</sup> gombot.

3 Lépjen az Feladat befejezése pontra a bal és a jobb nyílgombbal,

majd nyomja meg a OK gombot.

# **Fényképmásolás**

- 1 Helyezze a fényképet az üveglapra színével lefelé, és igazítsa a bal felső sarokhoz.
- **2** Lépjen a következő elemhez a nyomtató kezelőpaneljén:

# >Másolás > <sup>OK</sup> > Tartalom típusa > Fénykép

3 A Tartalom forrása menüből válassza ki a másolni kívánt eredeti

fényképre leginkább illő beállítást, majd nyomja meg a gombot.

Megjegyzés: Ha másik fényképet szeretne másolni, tegye azt az üveglapra, majd a bal vagy a jobb nyílgombbal lépjen a

OK Következő oldal beolvasása elemhez, és nyomia meg a gombot.

4 Lépien az Feladat befejezése pontra a bal és a jobb nyílgombbal, majd nyomja meg a gombot.

# Másolási feladat megszakítása a nyomtató kezelőpaneljéről

- 1 Nyomja meg a nyomtató kezelőpaneljén a gombot.
- 2 Ha a másolási feladatok listája megjelenik, válassza ki a törölni
  - kívánt feladatot, és nyomja meg a 0K gombot.
- 3 A kezdőképernyőhöz való visszatéréshez nyomja meg a gombot.

# E-mail

# A nyomtató beállítása e-mail küldésére

## Az e-mail funkció beállítása

1 Nyisson meg egy webböngészőt, és írja be a nyomtató IP-címét a címmezőbe.

### Megjegyzések:

- Nézze meg a nyomtató IP-címét a Network/Ports (Hálózat/Portok) menü TCP/IP részében. Az IP-cím számok négyelemű, pontokkal elválasztott halmaza, például 123.123.123.123.
- Ha használ proxykiszolgálót, átmenetileg tiltsa le a weboldal megfelelő betöltése érdekében.
- 2 Kattintson a Beállítások >E-mail/FTP beállítások >E-mail beállítások lehetőségre.
- 3 Adja meg a megfelelő információkat, majd kattintson a Küldés gombra.

# E-mail beállítások konfigurálása

1 Nyisson meg egy webböngészőt, és írja be a nyomtató IP-címét a címmezőbe.

### Megjegyzések:

- Nézze meg a nyomtató IP-címét a Network/Ports (Hálózat/Portok) menü TCP/IP részében. Az IP-cím számok négyelemű, pontokkal elválasztott halmaza, például 123.123.123.123.
- Ha használ proxykiszolgálót, átmenetileg tiltsa le a weboldal megfelelő betöltése érdekében.
- 2 Kattintson a Beállítások >E-mail/FTP beállítások > E-mail beállítások lehetőségre.
- 3 Adja meg a megfelelő információkat, majd kattintson a Küldés gombra.

# E-mail parancsikon létrehozása

## E-mail hivatkozás létrehozása a beágyazott webkiszolgáló használatával

1 Nyisson meg egy webböngészőt, és írja be a nyomtató IP-címét a címmezőbe.

### Megjegyzések:

- Nézze meg a nyomtató IP-címét a Network/Ports (Hálózat/Portok) menü TCP/IP részében. Az IP-cím számok négyelemű, pontokkal elválasztott halmaza, például 123.123.123.123.
- Ha használ proxykiszolgálót, átmenetileg tiltsa le a weboldal megfelelő betöltése érdekében.
- 2 Kattintson a Beállítások> >Hivatkozások kezelése >E-mail parancsikon beállítása lehetőségre.
- 3 Adjon meg egy nevet a hivatkozásnak, majd írja be az e-mail címet.

Megjegyzés: Ha több címet kíván megadni, elválasztásukhoz használjon vesszőt (,).

- 4 Végezze el a beolvasási beállításokat, ha szükséges.
- 5 Írjon be egy hivatkozásszámot, majd kattintson az Add (Hozzáadás) elemre.

Ha a megadott szám már foglalt, akkor másik szám választására fogia kérni a rendszer.

# Dokumentum elküldése e-mail üzenetben

## E-mail küldése hivatkozásszám használatával

 Az eredeti dokumentumot a másolandó oldalával felfelé, a rövidebb élével előre töltse az automatikus lapadagoló tálcájába, vagy helyezze a másolandó oldalával lefelé a lapolvasó üveglapjára.

#### Megjegyzések:

- Az automatikus lapadagoló tálcájába ne tegyen képeslapot, fényképet, kisméretű képet, fóliát, fotópapírt vagy vékony papírt (pl. újságkivágást). Ezeket az elemeket helyezze a lapolvasó üvegére
- Az automatikus lapadagoló jelzőfénye világítani kezd, ha a papír megfelelően lett betöltve.
- 2 Ha az automatikus lapadagoló tálcáját használja, a papírvezetőket igazítsa a dokumentumhoz.
- 3 Nyomja meg a # gombot, majd a billentyűzeten adja meg a

hivatkozási számot, és nyomja meg a 0K gombot.

4 Nyomja meg a(z) gombot.

# E-mail küldése a nyomtató kezelőpaneljének használatával

 Az eredeti dokumentumot a másolandó oldalával felfelé, a rövidebb élével előre töltse az automatikus lapadagoló tálcájába, vagy helyezze a másolandó oldalával lefelé a lapolvasó üveglapjára.

#### Megjegyzések:

- Az automatikus lapadagoló tálcájába ne tegyen képeslapot, fényképet, kisméretű képet, fóliát, fotópapírt vagy vékony papírt (pl. újságkivágást). Ezeket az elemeket helyezze a lapolvasó üvegére
- Az automatikus lapadagoló jelzőfénye világítani kezd, ha a papír megfelelően lett betöltve.
- **2** Ha az automatikus lapadagoló tálcáját használja, a papírvezetőket igazítsa a dokumentumhoz.
- **3** A nyomtató kezelőpaneljéről a fel és a le nyíl segítségével lépjen a

**Parancsikonok** elemre, majd nyomja meg a <sup>UK</sup> gombot.

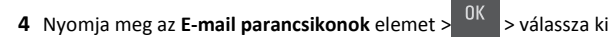

a címzett nevét > <sup>OK</sup> vagy

Megjegyzés: Hivatkozást csak a beépített webes kiszolgálóról lehet létrehozni.

# E-mail küldés leállítása

A nyomtató vezérlőpanelén nyomja meg a 🕺 gombot.

# Beolvasás

# Szkennelés FTP címre

# Szkennelés FTP címre hivatkozásszám segítségével

1 Az eredeti dokumentumot a másolandó oldalával felfelé, a rövidebb élével előre töltse az automatikus lapadagoló tálcájába, vagy helyezze a másolandó oldalával lefelé a lapolvasó üveglapjára.

### Megjegyzések:

- Az automatikus lapadagoló tálcájába ne tegyen képeslapot, fényképet, kisméretű képet, fóliát, fotópapírt vagy vékony papírt (pl. újságkivágást). Ezeket az elemeket helyezze a lapolvasó üvegére
- Az automatikus lapadagoló jelzőfénye világítani kezd, ha a papír megfelelően lett betöltve.
- 2 Ha az automatikus lapadagoló tálcáját használja, a papírvezetőket igazítsa a dokumentumhoz.
- **3** A nyomtató kezelőpaneljén nyomja meg a **#** gombot, majd adja meg az FTP-hivatkozásszámot.

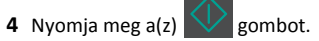

# Beolvasás FTP-címre a nyomtató kezelőpanelje segítségével

 Az eredeti dokumentumot a másolandó oldalával felfelé, a rövidebb élével előre töltse az automatikus lapadagoló tálcájába, vagy helyezze a másolandó oldalával lefelé a lapolvasó üveglapjára.

## Megjegyzések:

 Az automatikus lapadagoló tálcájába ne tegyen képeslapot, fényképet, kisméretű képet, fóliát, fotópapírt vagy vékony papírt (pl. újságkivágást). Ezeket az elemeket helyezze a lapolvasó üvegére

- Az automatikus lapadagoló jelzőfénye világítani kezd, ha a papír megfelelően lett betöltve.
- **2** Ha az automatikus lapadagoló tálcáját használja, a papírvezetőket igazítsa a dokumentumhoz.
- 3 A nyomtató kezelőpaneljéről a fel és a le nyíl segítségével lépjen a

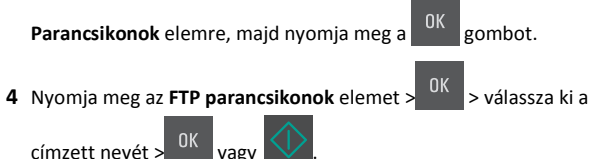

Megjegyzés: Hivatkozást csak a beépített webes kiszolgálóról lehet létrehozni.

# Beolvasás számítógépre

# Beolvasás számítógépre

1 Nyisson meg egy webböngészőt, és írja be a nyomtató IP-címét a címmezőbe.

### Megjegyzések:

- Nézze meg a nyomtató IP-címét a Network/Ports (Hálózat/Portok) menü TCP/IP részében. Az IP-cím számok négyelemű, pontokkal elválasztott halmaza, például 123.123.123.123.
- Ha használ proxykiszolgálót, átmenetileg tiltsa le a weboldal megfelelő betöltése érdekében.
- 2 Kattintson a Beolvasási profil >Beolvasási profil létrehozása elemre.
- 3 Válassza a szkennelési beállításokat, majd kattintson a Next (Tovább) gombra.
- 4 Válasszon egy helyet a számítógépen, ahová a szkennelt kimeneti fájlt menteni kívánja.
- 5 Írjon be egy beolvasásnevet.

A szkennelés neve az, ami a szkennelési profil listában a kijelzőn látható.

- 6 Kattintson a Küldés gombra.
- 7 Tekintse át a Beolvasási profil képernyőn található utasításokat.

Egy parancsikon-számot a rendszer automatikusan hozzárendel, amikor a **Küldés** gombra kattint. Ezt a parancsikon-számot használhatja a dokumentumok beolvasásakor.

a Az eredeti dokumentumot a másolandó oldalával felfelé, a rövidebb élével előre töltse az automatikus lapadagoló tálcájába, vagy helyezze a másolandó oldalával lefelé a lapolvasó üveglapjára.

#### Megjegyzések:

- Az automatikus lapadagoló tálcájába ne tegyen képeslapot, fényképet, kisméretű képet, fóliát, fotópapírt vagy vékony papírt (pl. újságkivágást). Ezeket az elemeket helyezze a lapolvasó üvegére
- Az automatikus lapadagoló jelzőfénye akkor kezd világítani, ha a papír megfelelően van betöltve.
- **b** Ha az automatikus lapadagoló tálcáját használja, a papírvezetőket igazítsa a dokumentumhoz.
- C A nyomtató kezelőpaneljén nyomja meg a # gombot, majd a billentyűzet segítségével írja be a parancsikon-számot, vagy a fel és le nyílgombokkal válassza ki a Várakozó feladatok elemet, és a fel és le nyílgombokkal válassza ki a Profilok elemet. A parancsikon-szám megadása után a lapolvasó beolvassa és elküldi a dokumentumot a megadott könyvtárba vagy programba. Miután a nyomtató kezelőpaneljén kiválasztotta a Profilok elemet, a listán keresse meg a parancsikon számát.
- 8 Tekintse meg a fájlt a számítógépen.

A kimeneti fájlt a rendszer elmentette a megadott helyre, vagy elindította a megadott programban.

# Elakadások megszüntetése

# [x] lapos papírelakadás, tisztítsa ki a normál tárolót [203.xx]

1 Nyissa ki a felső ajtót.

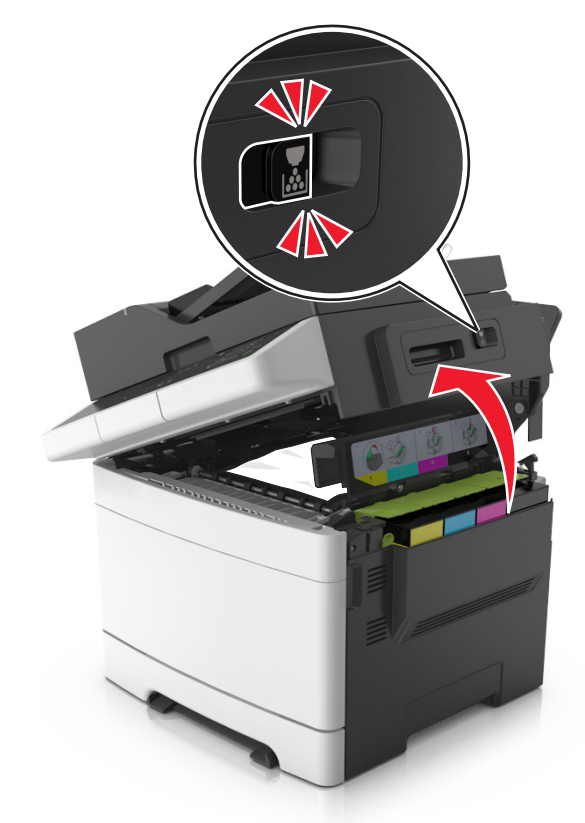

2 Fogja meg az elakadt papírt mindkét oldalán, és óvatosan húzza ki.

Megjegyzés: Ügyeljen arra, hogy minden papírdarabot eltávolítson.

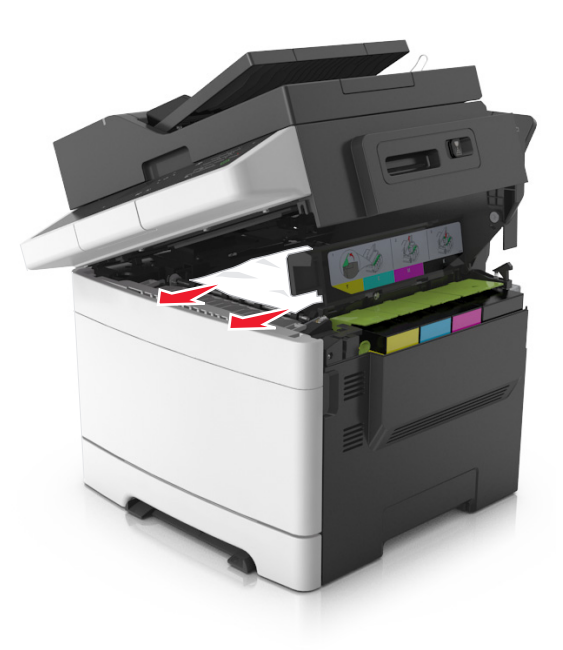

#### **3** Nyissa ki az elülső ajtót.

VIGYÁZAT! FORRÓ FELÜLET: Előfordulhat, hogy a nyomtató belseje forró. Az égési sérülések elkerülése érdekében várja meg, amíg lehűlnek a felületek.

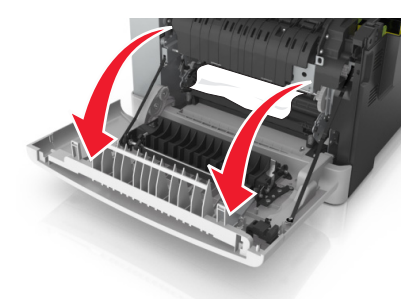

a Ha elakadt a papír a beégetőmű alatt, határozottan fogja meg a papírt mindkét oldalán, és óvatosan húzza ki.

**Megjegyzés:** Ügyeljen arra, hogy minden papírdarabot eltávolítson.

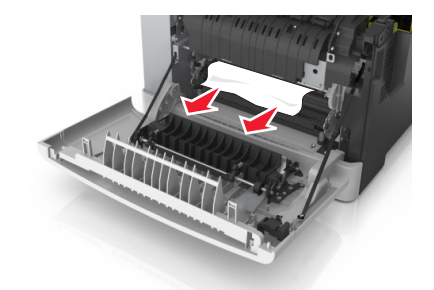

**b** A zöld kart meghúzva nyissa ki a beégetőmű fedelét.

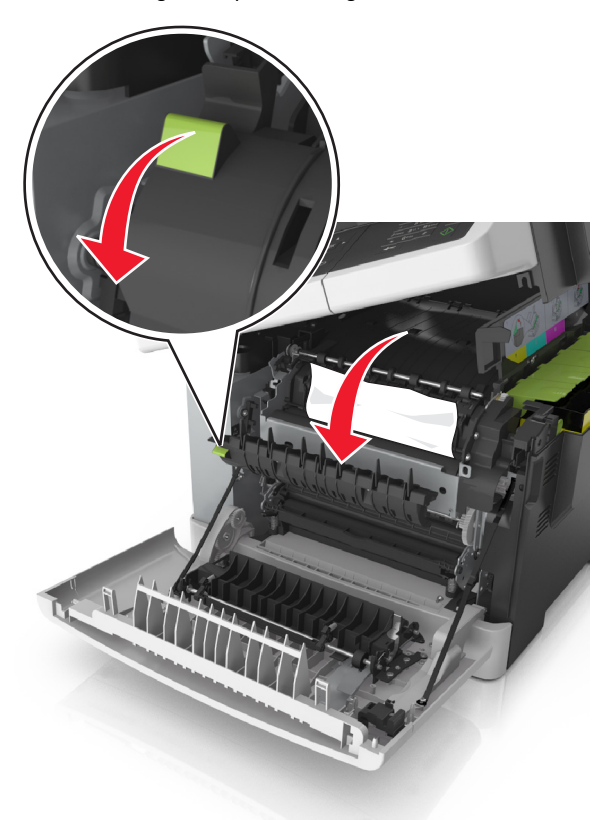

**c** Ha elakadt papír van a beégetőműben, tartsa lenyomva a beégetőmű fedelét, és távolítsa el a papírt.

**Megjegyzés:** Ügyeljen arra, hogy minden papírdarabot eltávolítson.

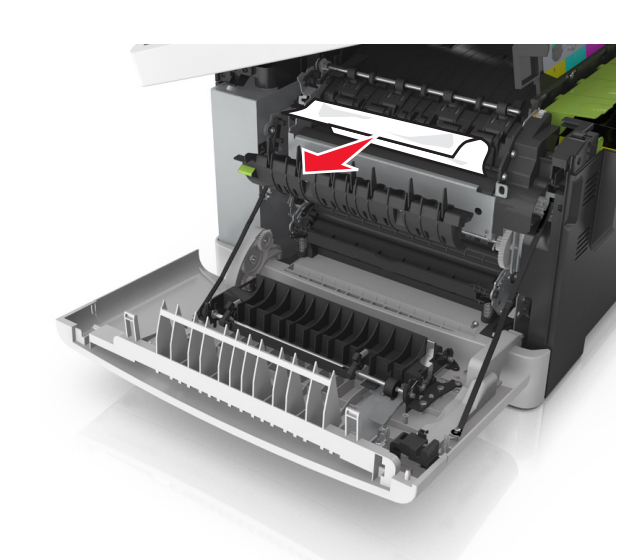

**4** Csúsztassa el és tartsa meg a nyomtató jobb oldalán található kioldókart, majd lassan csukja be a felső ajtót.

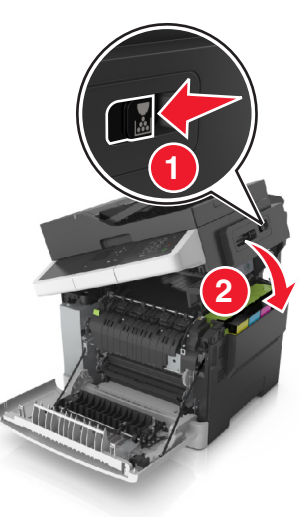

5 Csukja be az elülső ajtót.

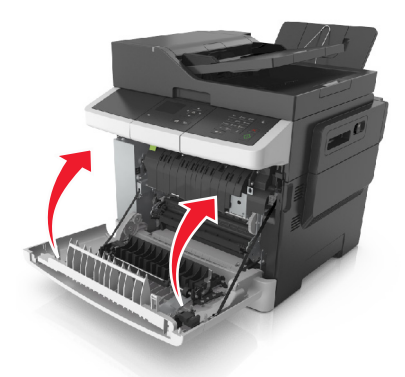

6 A nyomtató kezelőpaneljén érintse meg a elemet az üzenet törléséhez és a nyomtatás folytatásához. A nem érintőképernyős nyomtatók esetében válassza a Tovább >Papírelakadás megszüntetése, majd: OKelemeket, és a megerősítéshez nyomja

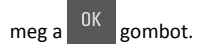

# [x] lapos papírelakadás, nyissa ki az elülső ajtót a beégetőmű tisztításához [202.xx]

1 Nyissa ki az elülső ajtót.

VIGYÁZAT! FORRÓ FELÜLET: Előfordulhat, hogy a nyomtató belseje forró. Az égési sérülések elkerülése érdekében várja meg, amíg lehűlnek a felületek.

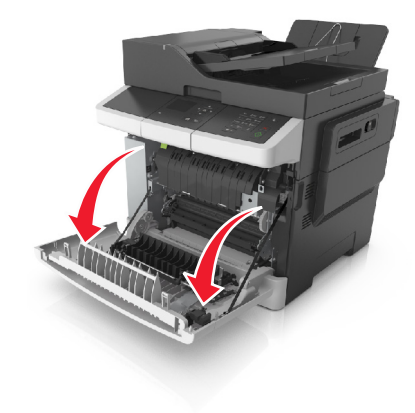

2 Nyissa ki a felső ajtót.

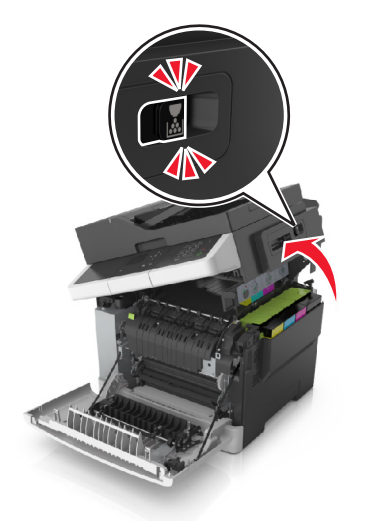

**3** A zöld kart meghúzva nyissa ki a beégetőmű fedelét.

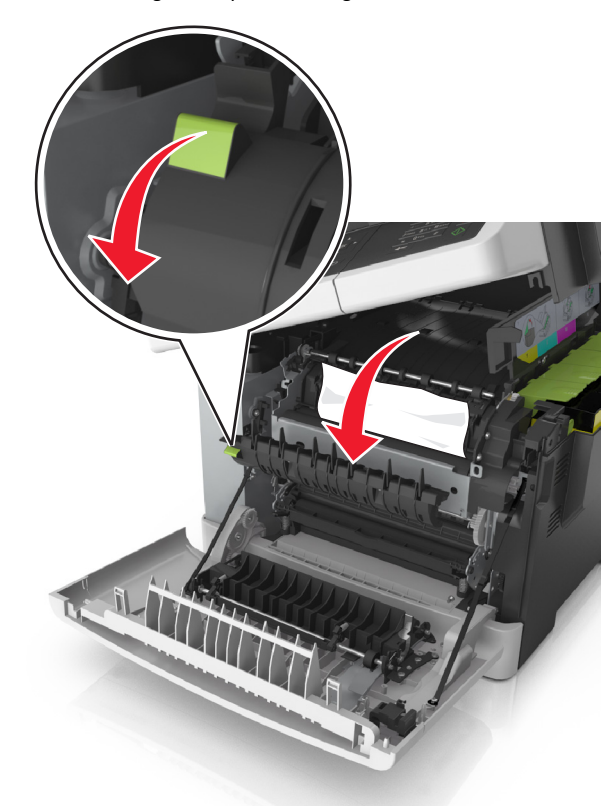

**4** Nyomja le a beégetőmű fedelét, majd távolítsa el az elakadt papírlapot.

Megjegyzés: Ügyeljen arra, hogy minden papírdarabot eltávolítson.

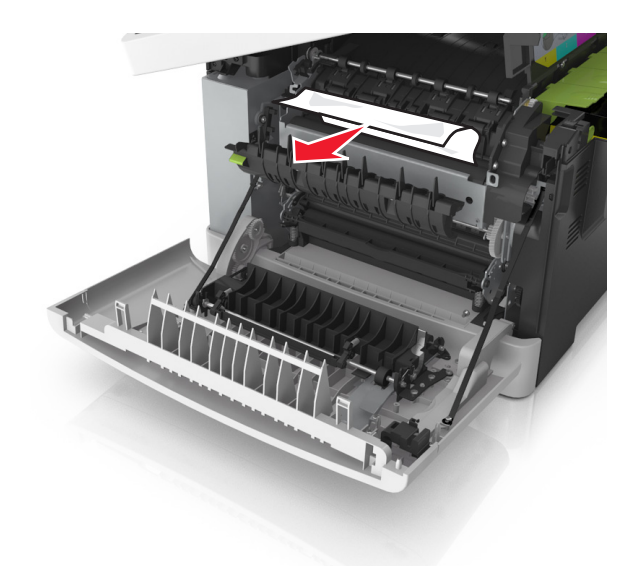

5 Csúsztassa el és tartsa meg a nyomtató jobb oldalán található kioldókart, majd lassan csukja be a felső ajtót.

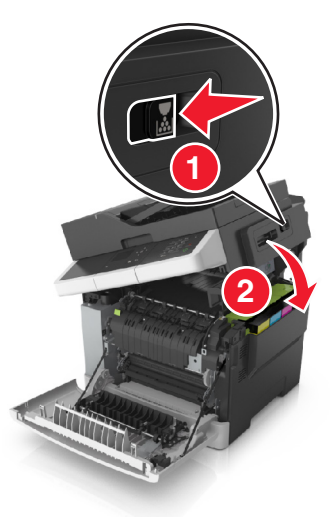

6 Csukja be az elülső ajtót.

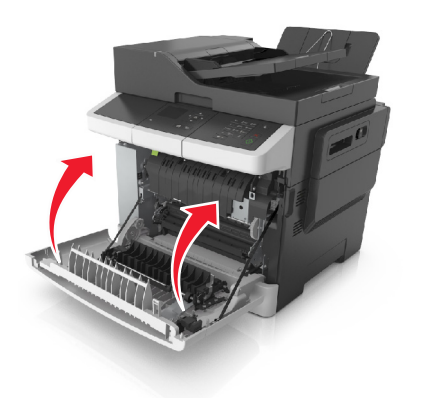

7 A nyomtató kezelőpaneljén érintse meg a elemet az üzenet törléséhez és a nyomtatás folytatásához. A nem érintőképernyős nyomtatók esetében válassza a Tovább >Papírelakadás megszüntetése, majd: OK elemeket, és a megerősítéshez nyomja

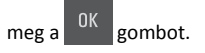

# [x] lapos papírelakadás, nyissa ki az elülső ajtót [20y.xx]

**1** Nyissa ki az elülső ajtót.

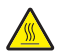

VIGYÁZAT! FORRÓ FELÜLET: Előfordulhat, hogy a Nyomtató belseje forró. Az égési sérülések elkerülése érdekében várja meg, amíg lehűlnek a felületek.

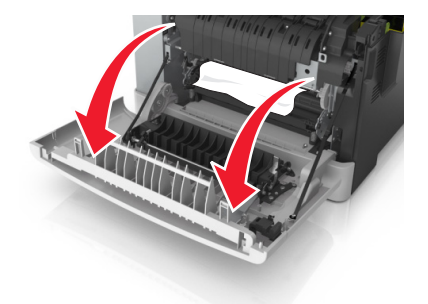

2 Fogja meg az elakadt papírt mindkét oldalán, és óvatosan húzza ki.

Megjegyzés: Ügyeljen arra, hogy minden papírdarabot eltávolítson.

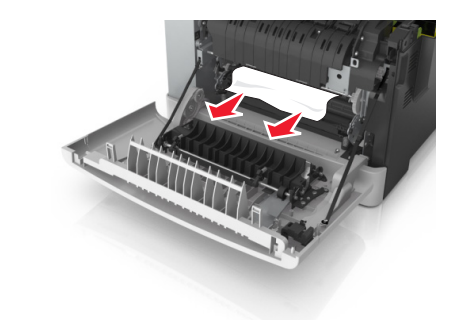

**3** Csukja be az elülső ajtót.

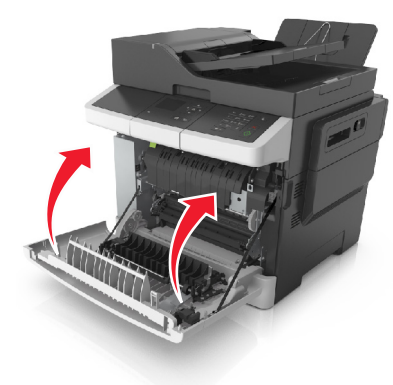

**4** A nyomtató kezelőpaneljén érintse meg a  $\checkmark$  elemet az üzenet törléséhez és a nyomtatás folytatásához. A nem érintőképernyős nyomtatók esetében válassza a Tovább >Papírelakadás megszüntetése, majd: OK elemeket, és a megerősítéshez nyomja

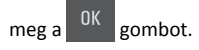

[x] lapos papírelakadás, nyissa ki az elülső ajtót a duplex egység tisztításához [23y.xx]

1 Nyissa ki az elülső ajtót.

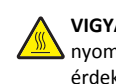

VIGYÁZAT! FORRÓ FELÜLET: Előfordulhat, hogy a nyomtató belseje forró. Az égési sérülések elkerülése érdekében várja meg, amíg lehűlnek a felületek.

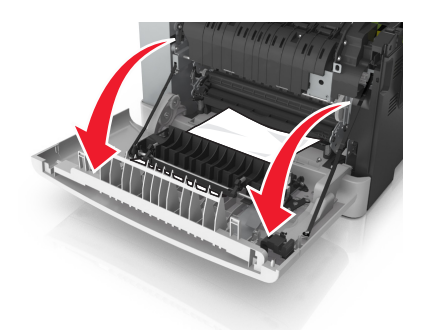

2 Fogja meg az elakadt papírt mindkét oldalán, és óvatosan húzza ki.

Megjegyzés: Ügyeljen arra, hogy minden papírdarabot eltávolítson.

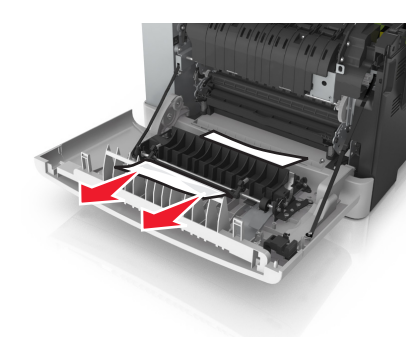

3 Csukja be az elülső ajtót.

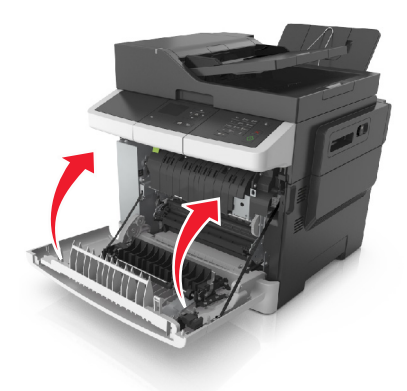

4 A nyomtató kezelőpaneljén érintse meg a 💛 elemet az üzenet törléséhez és a nyomtatás folytatásához. A nem érintőképernyős

nyomtatók esetében válassza a **Tovább >Papírelakadás** megszüntetése, majd: OKelemeket, és a megerősítéshez nyomja

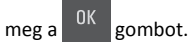

# [x] lapos papírelakadás, nyissa ki a(z) [x] tálcát [24y.xx]

1 Húzza ki teljesen a tálcát.

**Megjegyzés:** A nyomtató kijelzőjén megjelenő üzenet jelzi, melyik tálcában akadt el a papír.

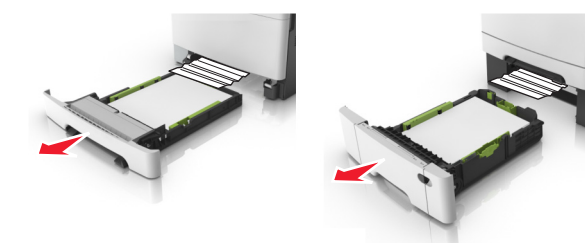

- 2 Fogja meg az elakadt papírt mindkét oldalán, és óvatosan húzza ki.
  - **Megjegyzés:** Ügyeljen arra, hogy minden papírdarabot eltávolítson.

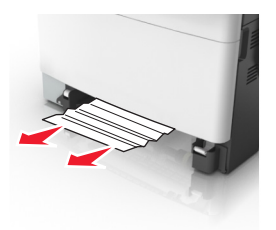

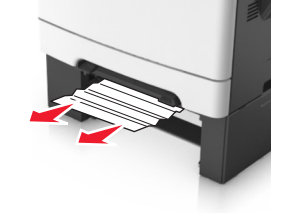

- 3 Helyezze vissza a tálcát.
- 4 A nyomtató kezelőpaneljén érintse meg a elemet az üzenet törléséhez és a nyomtatás folytatásához. A nem érintőképernyős nyomtatók esetében válassza a Tovább >Papírelakadás megszüntetése, majd: OKelemeket, és a megerősítéshez nyomja

meg a <sup>OK</sup> gombot.

# [x] lapos papírelakadás, tegye szabaddá a kézi adagolót [251.xx]

1 Húzza ki a 250 lapos normál tálcát (1. tálca) és a kézi adagolót.

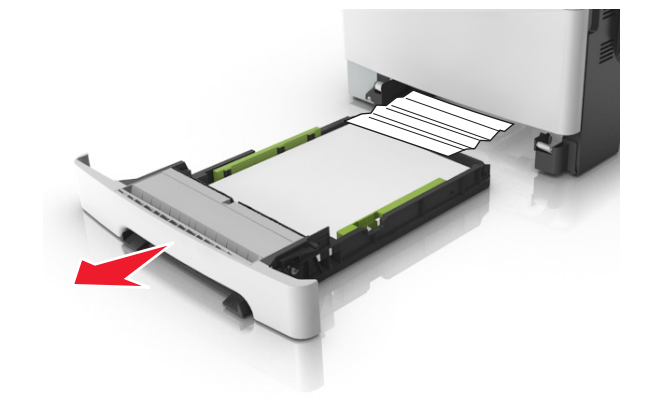

2 Fogja meg az elakadt papírt mindkét oldalán, és óvatosan húzza ki.

**Megjegyzés:** Ügyeljen arra, hogy minden papírdarabot eltávolítson.

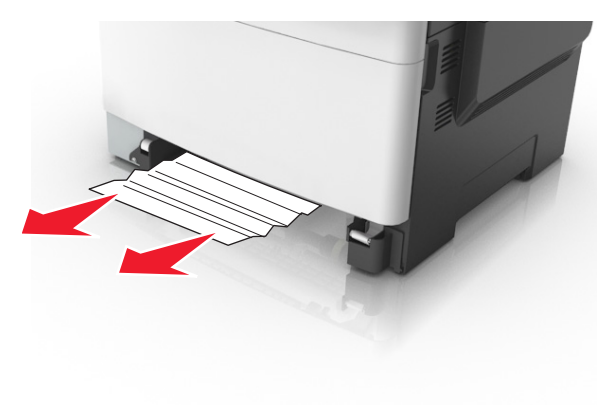

- **3** Helyezze vissza a tálcát.
- 4 A nyomtató kezelőpaneljén érintse meg a elemet az üzenet törléséhez és a nyomtatás folytatásához. A nem érintőképernyős nyomtatók esetében válassza a Tovább >Papírelakadás megszüntetése, majd: OKelemeket, és a megerősítéshez nyomja

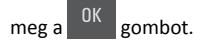

# [x] lapos papírelakadás, tegye szabaddá a többcélú adagolót [250.xx]

1 A többcélú adagoló papírkioldó karját megnyomva fogja meg az elakadt papírt, és óvatosan húzza ki.

**Megjegyzés:** Ügyeljen arra, hogy minden papírdarabot eltávolítson.

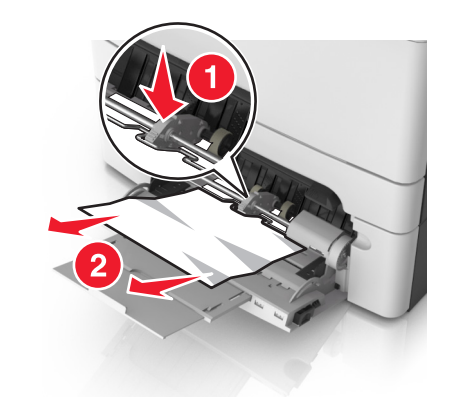

**2** Hajlítsa meg és legyezze meg párszor a papírköteget, hogy a papírlapok ne tapadjanak össze. Ne hajtsa meg, és ne gyűrje össze a papírt. Egyenesítse ki a köteg szélét egy egyenes felületen.

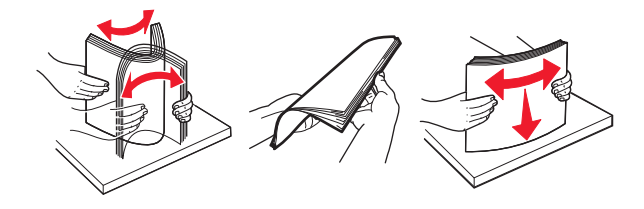

#### 3 Töltsön újra papírt a többcélú adagolóba.

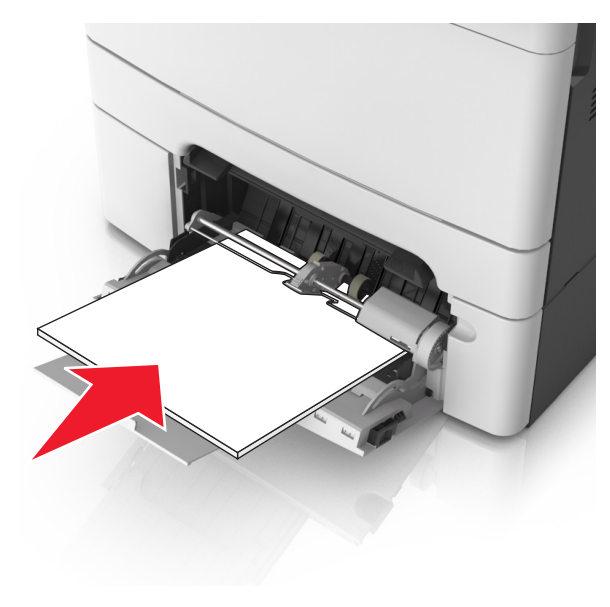

**4** Csúsztassa a papírvezetőt, amíg enyhén neki nem ütközik a papírköteg szélének.

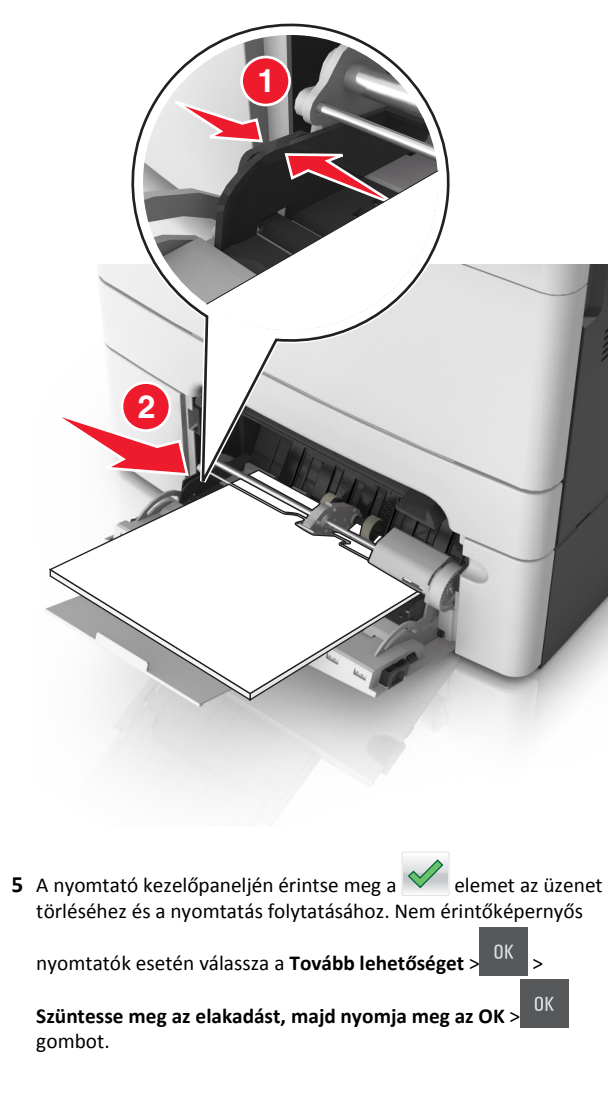

# [x] lapos papírelakadás, nyissa ki az automatikus adagoló fedelét. [28y.xx]

 Vegye ki az eredeti dokumentumokat az automatikus lapadagoló tálcájáról. **Megjegyzés:** Az üzenet addig nem tűnik el, amíg az összes lapot el nem távolítja az automatikus lapadagoló tálcájáról.

**2** Nyissa ki az automatikus lapadagoló fedelét.

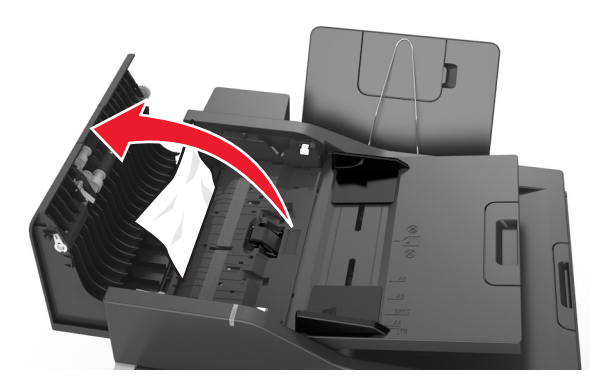

**3** Fogja meg az elakadt papírt mindkét oldalán, és óvatosan húzza ki.

**Megjegyzés:** Ügyeljen arra, hogy minden papírdarabot eltávolítson.

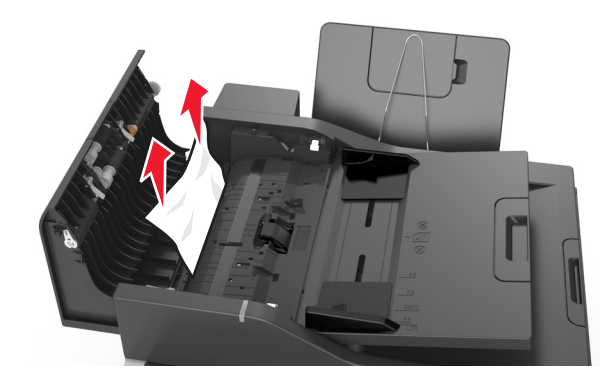

4 Zárja le az automatikus lapadagoló borítását.

- 5 Egyenesítse ki az eredeti dokumentumok széleit, majd töltse be azokat az automatikus lapadagolóba, és állítsa be a papírvezetőt.
- 6 A nyomtató kezelőpaneljén érintse meg a elemet az üzenet törléséhez és a nyomtatás folytatásához. Nem érintőképernyős

nyomtatók esetén válassza a Tovább lehetőséget >

Szüntesse meg az elakadást, majd nyomja meg az OK > 0K gombot.

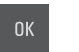